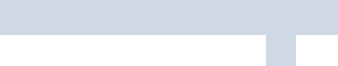

#### [此模式可提升您家中的無線覆蓋範圍。]

範圍擴展器模式

## 1 設定

使用RE按鈕可以輕鬆擴展您的主要網路。如果您的主要路由器具 有WPS按鈕,我們會建議您使用此方式。按鈕看起來可能會像這 樣:🚺 💵 😭

### 選項一:使用RE按鈕

- 1. 按一下主要路由器上的WPS按鈕。
- 2. 在一分鐘內,按壓路由器上方面板的 🧕 (RE)按鈕約3秒。 路由器將會開始重新啟動。
- 3. 重新啟動後, RE的LED燈應該會從閃爍轉為恆亮狀態 這表示連線成功。
- 如果沒有,請參照選項二。

### 選項二:使用網頁瀏覽器

- 1. 透過網路線連接電腦至路由器,或透過使用SSID(無線 名稱)與印在路由器底部標籤的密碼進行無線連接。
- 2. 開啟網頁瀏覽器並輸入「http://tplinkwifi.net」。 使用者名稱與密碼皆輸入「admin」以進行登入。

3. 依照**快速安裝**進行設定。

● 請確保選擇「範圍擴展器」並點選「調查」以選擇您的主要 網路並填入它的無線密碼。

### 2 重新擺放

請將路由器放置在您的主要路由器與Wi-Fi「死角」地區 的中間。您選擇的位置必須要在您現存的主要網路的範 圍之內。

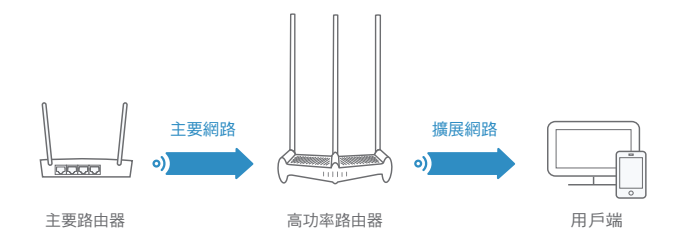

盡情享受吧! • •

擴展網路與您的主要網路共享相同的SSID(無線名稱)與密 碼。

## 有線主要路由器 高功率路由器 用戶端

基地台模式

[此模式可以將現存的有線網路轉變為無線網路。]

- 1. 如上圖所示,透過網路線連接路由器到主要路由器的網路 連接埠。
- 2. 透過網路線連接電腦至路由器,或透過使用SSID(無線 名稱)與印在路由器底部標籤的密碼進行無線連接。
- 3. 開啟網頁瀏覽器並輸入「http://tplinkwifi.net」或 「http://192.168.0.1」。使用者名稱與密碼皆輸入 「admin」以進行登入。
- **4.** 點選在網頁管理頁面右上角的 ぞ 並選擇**基地台**, 接著點 選儲存。路由器將會自動重新啟動。

#### 盡情享受吧! • •

透過使用路由器的SSID(無線名稱)與密碼連接無線網路。

## **Tether App**

TP-LINK Tether提供最簡單的方式 去管理您的路由器。請在Apple App Store或Google Play搜尋TP-LINK Tether,或者也可以簡單地掃描右 方的QR碼以下載Tether App。

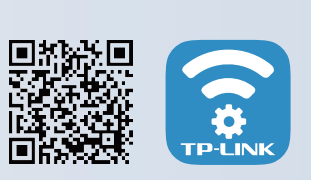

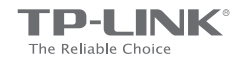

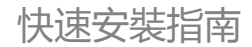

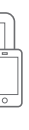

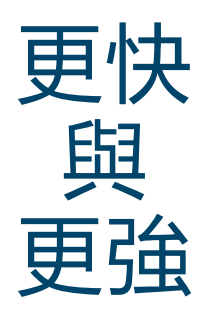

由此開始 >>

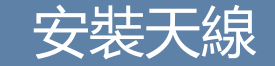

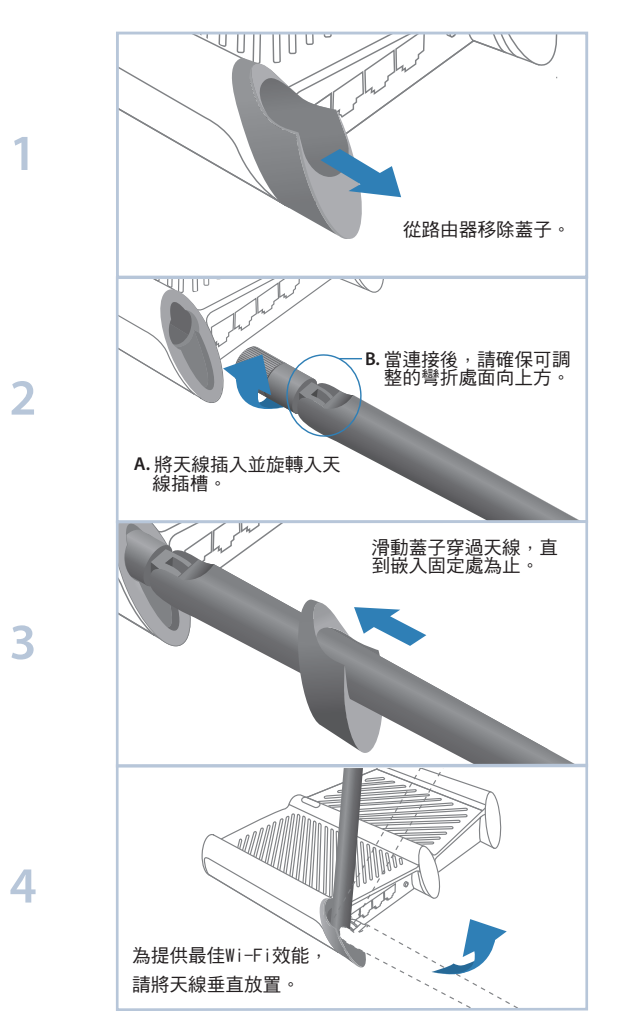

✓ 結束

### 在您設定之前

請注意:路由器提供三種工作模式:路由器、範圍擴展器 與基地台。您可以選擇更適合您的網路需求的模式並跟著 指南去完成設定。

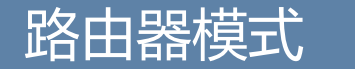

[此模式能讓多個使用者透過ADSL/Cable數據機分享網際網路連線。如果您的網際網路連線是從牆上來的網路線而不是數據機,請將該網路線直接連接到路由器的網際網路(Internet)連接埠並略過步驟1、2、4。]

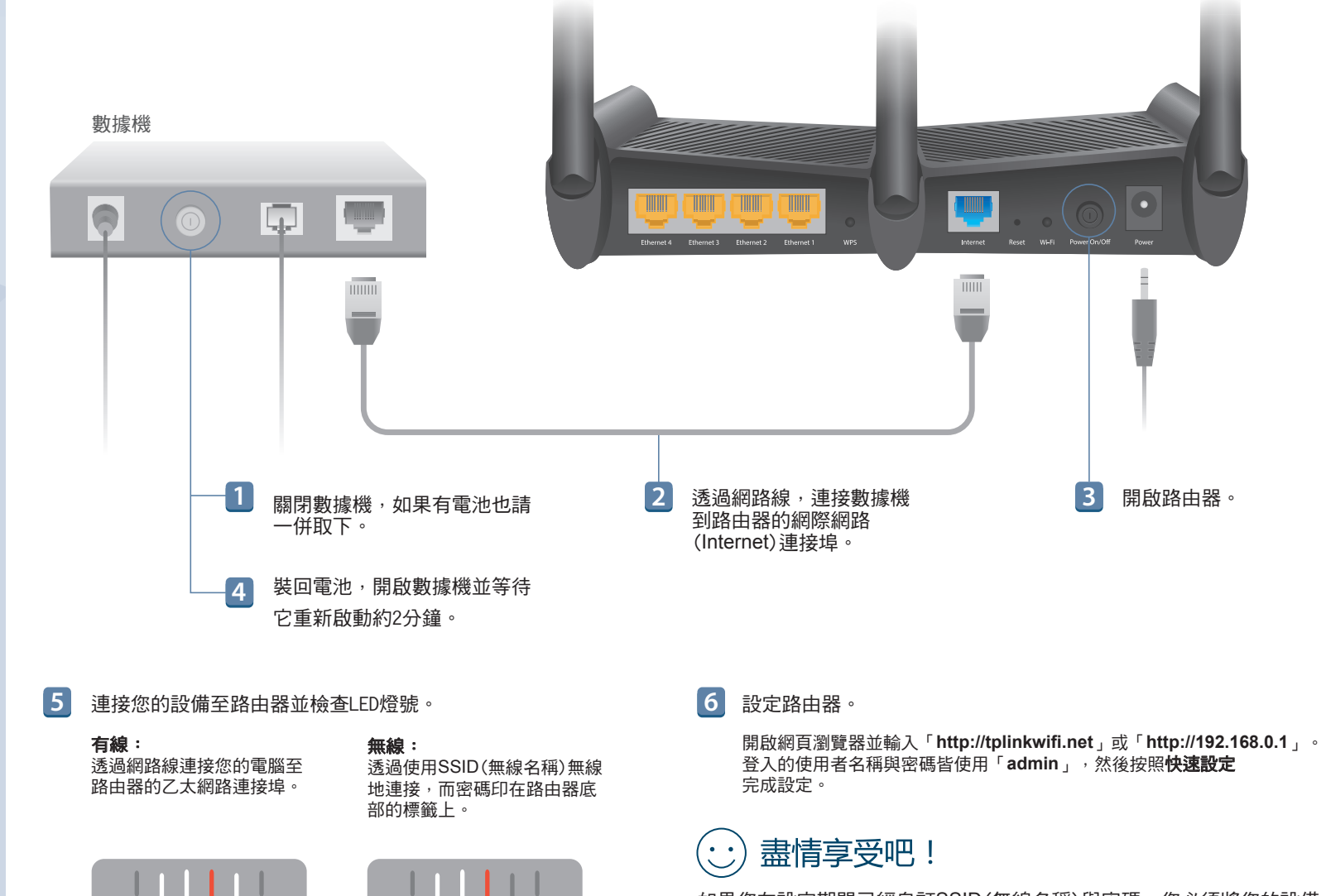

如果您在設定期間已經自訂SSID(無線名稱)與密碼,您必須將您的設備 重新連線至新的無線網路

# 故障排除

- 1. 如果我不能登入路由器的網頁管理頁面,該怎麼辦?
- · 可能您的電腦設定了固定IP位址,請將電腦設定為「自動取得IP位址」。
- · 確認正確地輸入「http://tplinkwifi.net」 或「http://192.168.0.1」 至網頁 瀏覽器。
- 使用另一個瀏覽器再試一次。
- 重新啟動您的路由器並再試一次。
- 將網卡停用然後再重新啟用一次。
- 清除瀏覽器的資料與cookies。
- 2. 如果沒辦法連線到網際網路,該怎麼辦?
- 直接將您的電腦連接到數據機上,確認上網是否正常?如果不正常,請您聯 鏨您的網路業者!
- 登入網頁管理頁面並再次執行快速設定。
- 重新啟動您的路由器並再試一次。
- · 對於Cable數據機的使用者來說,先重啟數據機。如果問題仍然存在,登入 路由器的網頁管理頁面並前往「進階→網路設定→複製MAC」,點選「複製 MAC位址」,接著點選「儲存(Save)」。
- **3.**如果我忘記無線網路連線密碼,該怎麼辦?
- 如果您沒變更過預設的無線密碼,則您可以在路由器底部的產品標籤上找到 無線密碼。
- \* 登入網頁管理頁面,前往「基本(或設定)→無線」以取回您的無線密碼。
- 4. 如何將路由器恢復至原廠預設設定?
- · 在路由器電源開啟的狀況下,壓按路由器後方的Reset按鈕直到LED燈全部 瞬間亮起,再放開Reset按鈕即可。
- · 登入路由器的網頁管理頁面,前往「進階(或設定)→系統工具→原廠預設 **值**」並點選「**還原**」按鈕即可。路由器將會還原並自動重新啟動。

註:還原路由器至原廠預設值將會清除所有先前的設定。

- 5. 如果我忘記路由器的網頁管理頁面的密碼,該怎麼辦?
- \* 參照「**故障排除 > 4**」將路由器恢復至原廠設定並使用預設的使用者名稱與 密碼「admin」(皆為英文小寫)進行登入。

若需取得更多關於設定的資訊,請參照使用指南,可在http://www.tp-link.com 的**技術支援**頁面下載。